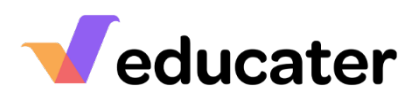

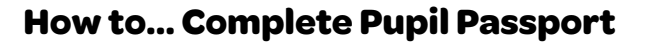

**NOTES:** A good one-page profile is detailed and specific so that if you removed a pupil's name and photo you would still know who it belongs to.

If the pupil has written this themselves or dictated it, it should be recorded in the first person. If you or another adult have completed this and it is not the pupil's own words, then it should be recorded as he/she.

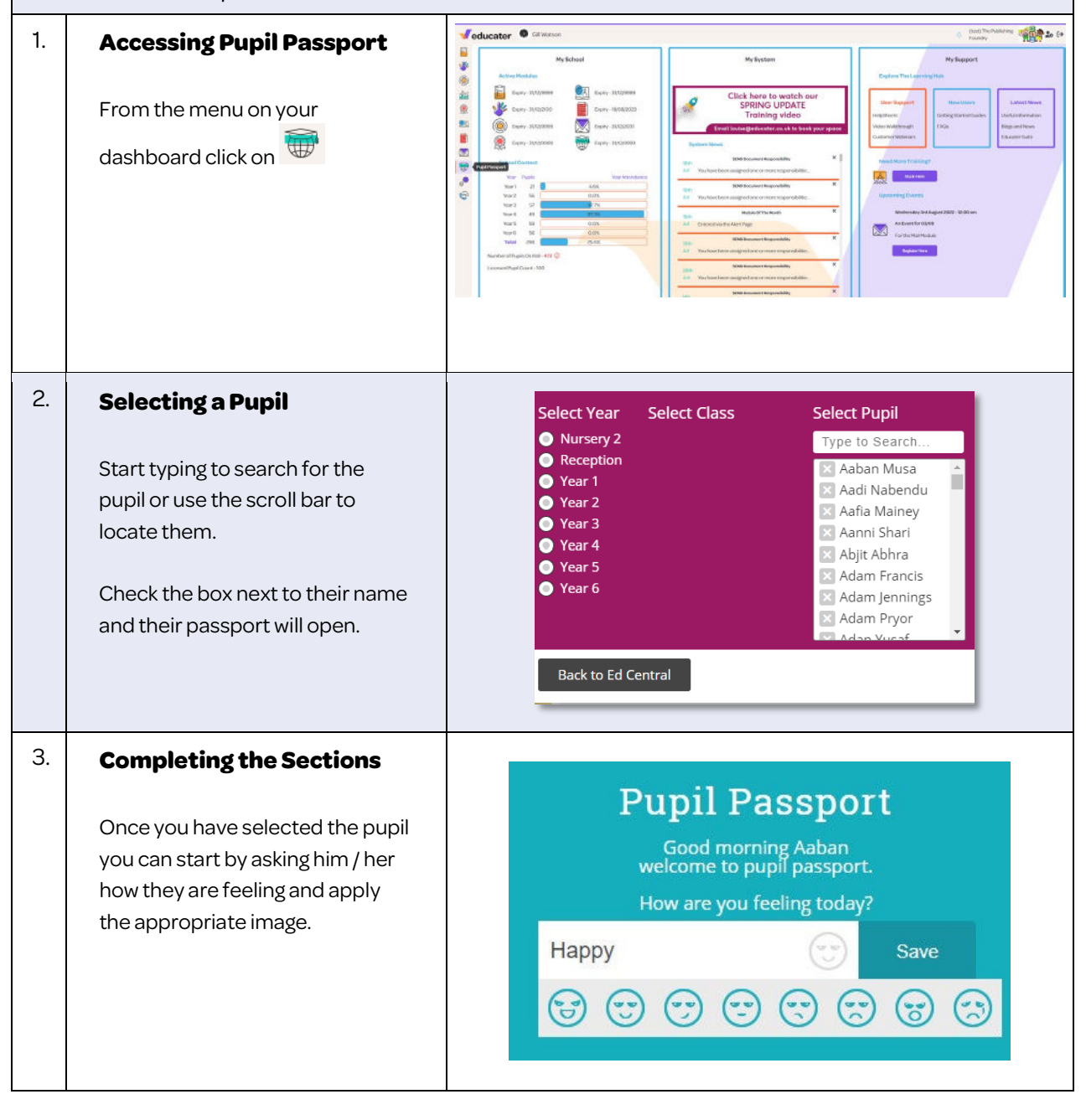

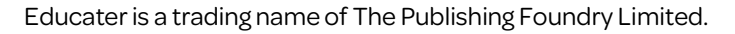

## educater

| 4. | <b>Completing the Sections</b>                                                                                                    |                                                                                                    |
|----|----------------------------------------------------------------------------------------------------|----------------------------------------------------------------------------------------------------|
|    | <ul> <li>There are three sections to complete:</li> <li>1. What do people like about me.</li> <li>2. What is important to me.</li> <li>3. How best to support me.</li> </ul> | What do people like about me:<br>Add +<br>What is important to me :<br>Add +<br>How best to support me :<br>Add +                                                                                                    |
| 5. | Adding a Response                                                                                                    | What do people like about me:                                                                                                    |
|    | Click on the section that you wish to respond to.                                                                                                    | What would you like people to know?                                                                                                    |
|    | Click on Add + to add another sentence.                                                                                                    | SAVE<br>What is important to me :                                                                                                    |
|    | will be added to the section.                                                                                                    | How best to support me :<br>Add +                                                                                                    |
| 6. | <b>Viewing Responses</b><br>As you click save, the responses<br>will appear under the heading.                                                                               | What do people like about me:       I'm fun to be around. I can think of good games to play.       Ear         I can play the drums       Ear         I can run really fast       Ear         I like to share       Ear         Add +       Ear                                                           |
|    |                                                                                                    | What is important to me :       Talking to my friends and making paper planes       Edit         Talking to my friends and making paper planes       Edit         Keeping my books in a neat pile.       Edit         People ask before borrowing my pencil and ruler       Edit         Add +       Edit |
|    |                                                                                                    | How best to support me :       Edit me know when there are changes to the time table       Edit         Let me have my fidget toy when i am anxious.       Edit         Encourage me to participate in class circle time.       Edit         Add +       Edit                                             |
| 7. | Editing Responses                                                                                                    |                                                                                                    |
|    | If you wish to edit a response,<br>click on Edit, make the<br>changes and Save.                                                                                              | What do people like about me:       I'm fun to be around. I can think of good games to play.       Edd         I can play the drums       Edd         I can run really fast       Edd         Ultra to above on thing       Edd                                                                           |
|    | Cancel                                                                                                    | Titke to share everyuling                                                                                                    |